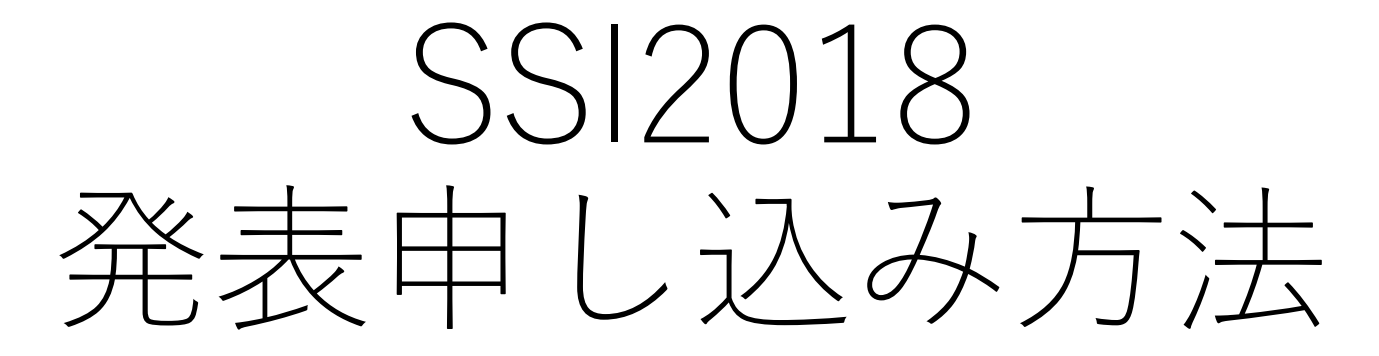

# 2018/08/06(第1版) 問い合わせ先:ssi2018@sice.or.jp

### 発表申し込み

参加申し込み

## HOME

> SSI2018 発表申し込み

> SSI2018 参加申し込み

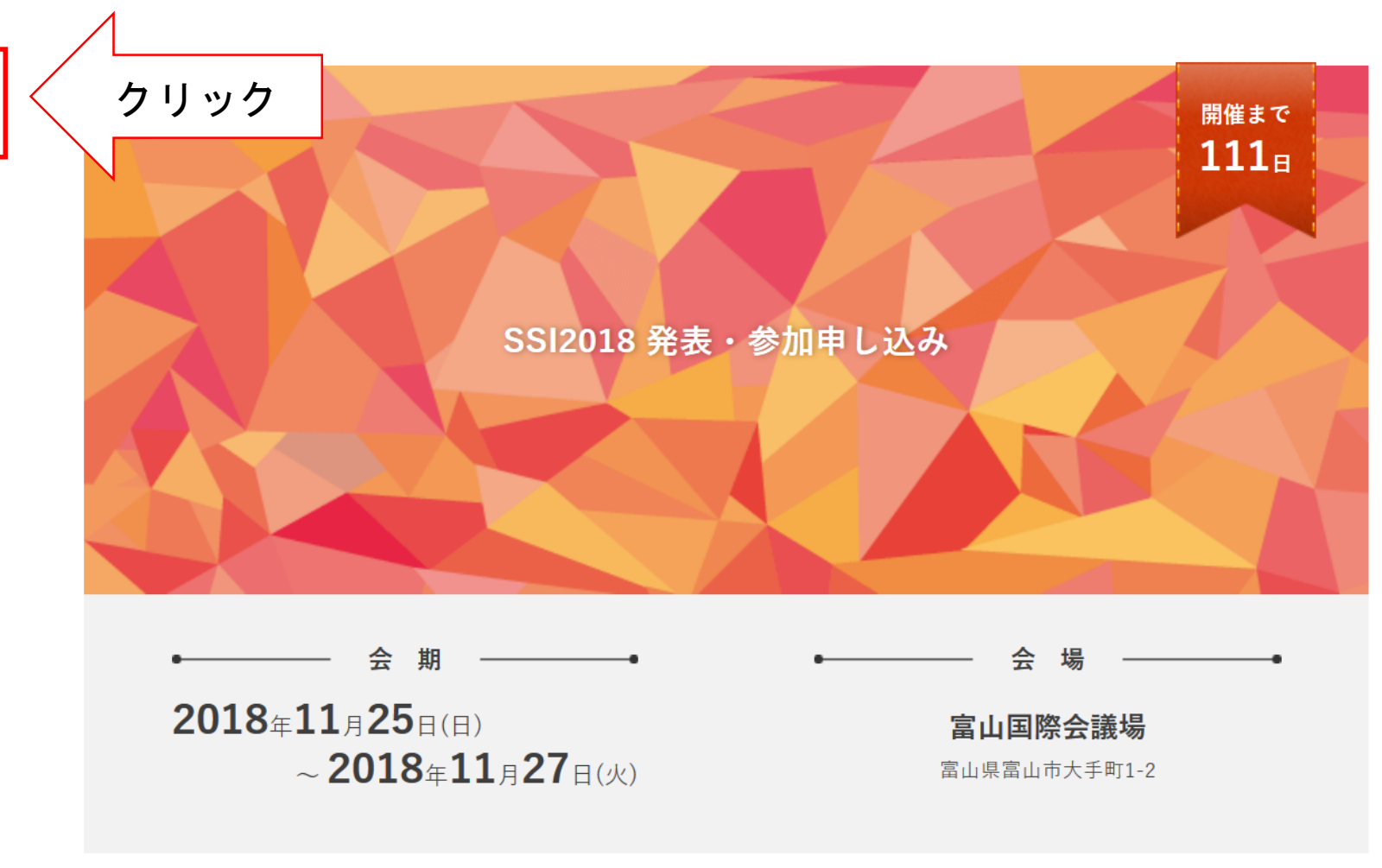

**計測自動制御学 システム・情報部門 学術講演会 SSI2018**(http://ssi2018.sice.or.jp/)の発表・参加申し込み ページです。

「発表申し込み」および「参加申し込み」は画面左上のメニューから選択してください。

ご不明な点は、学会事務局(ssi2018@sice.or.jp)までお問い合わせください。

| SSI2018 | 発表      | 参加申 | し込み |
|---------|---------|-----|-----|
|         | / 4 / 4 |     |     |

| 発表申し込み           | SSI2018 発表申し込み                              |
|------------------|---------------------------------------------|
| 参加申レ込み           |                                             |
|                  | 受付期間                                        |
| номе             | 2018年07月01日(日) 00:00 ~ 2018年09月01日(+) 00:00 |
| > SSI2018 発表申し込み |                                             |

> SSI2018 参加申し込み

当ページより**計測自動制御学 システム・情報部門 会学術講演会 SSI2018** での発表申し込みが行えます。 発表を希望される方は、以下の手順によりお申し込みをお願いいたします。

#### [1]

演題登録するには学術集会JP(当システム)への新規登録が必要です。 ページ右上「新規登録」より新規登録を行ってください。 ※ すでに新規登録が完了している方は【4】へとお進みください。

#### [2]

あなたの氏名・所属先など、発表申し込みに必要な情報を入力します。 入力した情報に問題がなければ「新規登録する」をクリックしてください。

#### [3]

先に登録したE-mailアドレス宛へ学術集会JPからメールが届きます。メールに記載されたURLへアクセス、新 規登録が完了します。

#### [4]

当ページより、下部「演題登録する」から要旨・演題登録が行えます。 入力項目に従い、演題情報を入力してください。 「登録する」をクリックすると演題登録が完了します。

なお、当ページより受付期間内であればいつでも変更が可能です。

#### 登録はこちらから

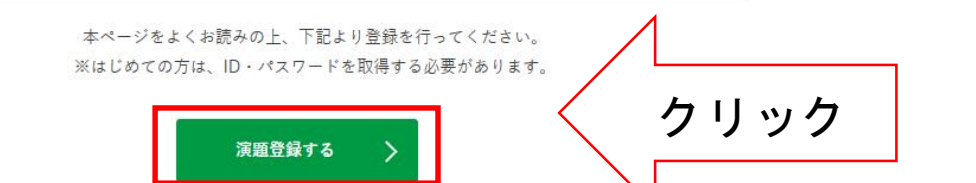

### ■ 学術集会回

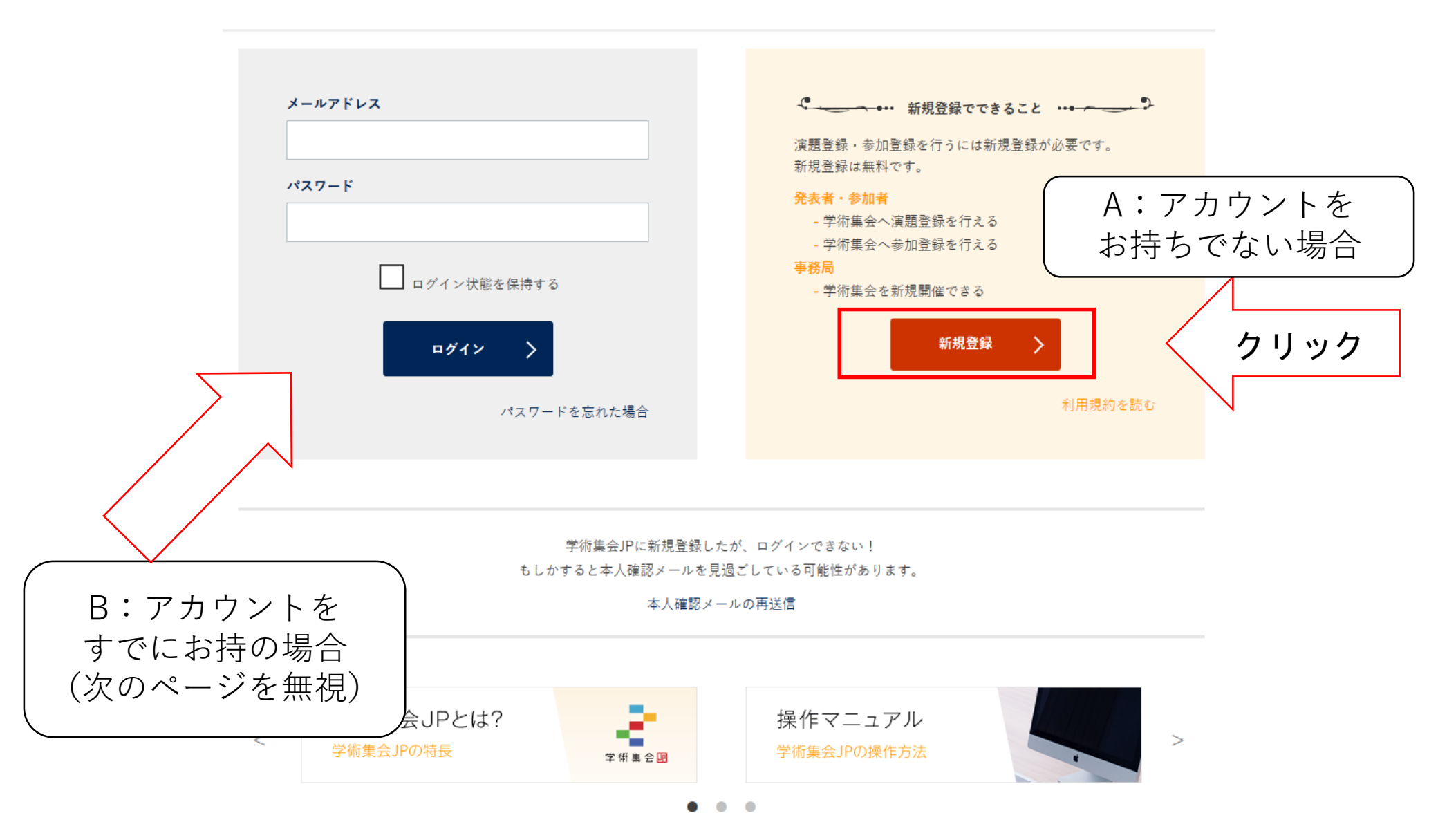

#### 2 学 術 集 会 回

| 新規登録でできること                                                                | 新規登録      |                                 |                                      |
|---------------------------------------------------------------------------|-----------|---------------------------------|--------------------------------------|
| 調登録・参加登録を行るに<br>新規登録が必要です。新規<br>録は無料です。                                   | プロフィールの登録 |                                 |                                      |
| <b>表者・参加者</b><br>術集会へ涙輝登録を行える<br>術集会へ参加登録を行える<br><b>務局</b><br>術集会を新規開催できる | 氏名 (和名) 。 | 拉                               |                                      |
| 利用規約を読む                                                                   | 氏名 (莫名) * | FAMILY First<br>例 SATO 例 Manabu | Middle Prof. V<br>例 H (任 例 Dr.<br>意) |

| メールアドレス *    | メールアドレス<br>半角英数学で入力してください      |
|--------------|--------------------------------|
| パスワード・       | パスワード<br>半角英数字、6文字以上で入力してください  |
| パスワード (確認) * | パスワード (確認)<br>確認のため、再度入力してください |

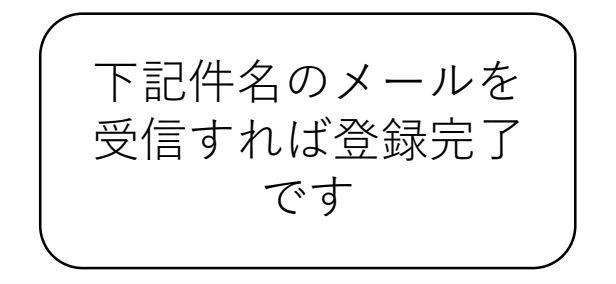

差出人 noreply@gakujutsushukai.jp 🗘 件名【学術集会JP】新規登録が完了しました

| 所愿先(和名) * | 所属先(和名)<br>例) 藝際大学、磐梯研究所       |
|-----------|--------------------------------|
| 所匿先(英名) * | 所属先(英名)<br>例)BANDAI UNIVERSITY |

| 新規登録 |  |
|------|--|
|      |  |

所属先の登録

| НОМЕ   |
|--------|
|        |
| 参加申し込み |
|        |
| 発表申し込み |

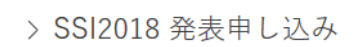

> SSI2018 参加申し込み

題目と要旨を入力

## SSI2018 発表申し込み

SSI2018 発表・参加申し込みへ演題登録を行います。 必要項目を入力し、「保存」を押して次へ進んでください。

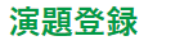

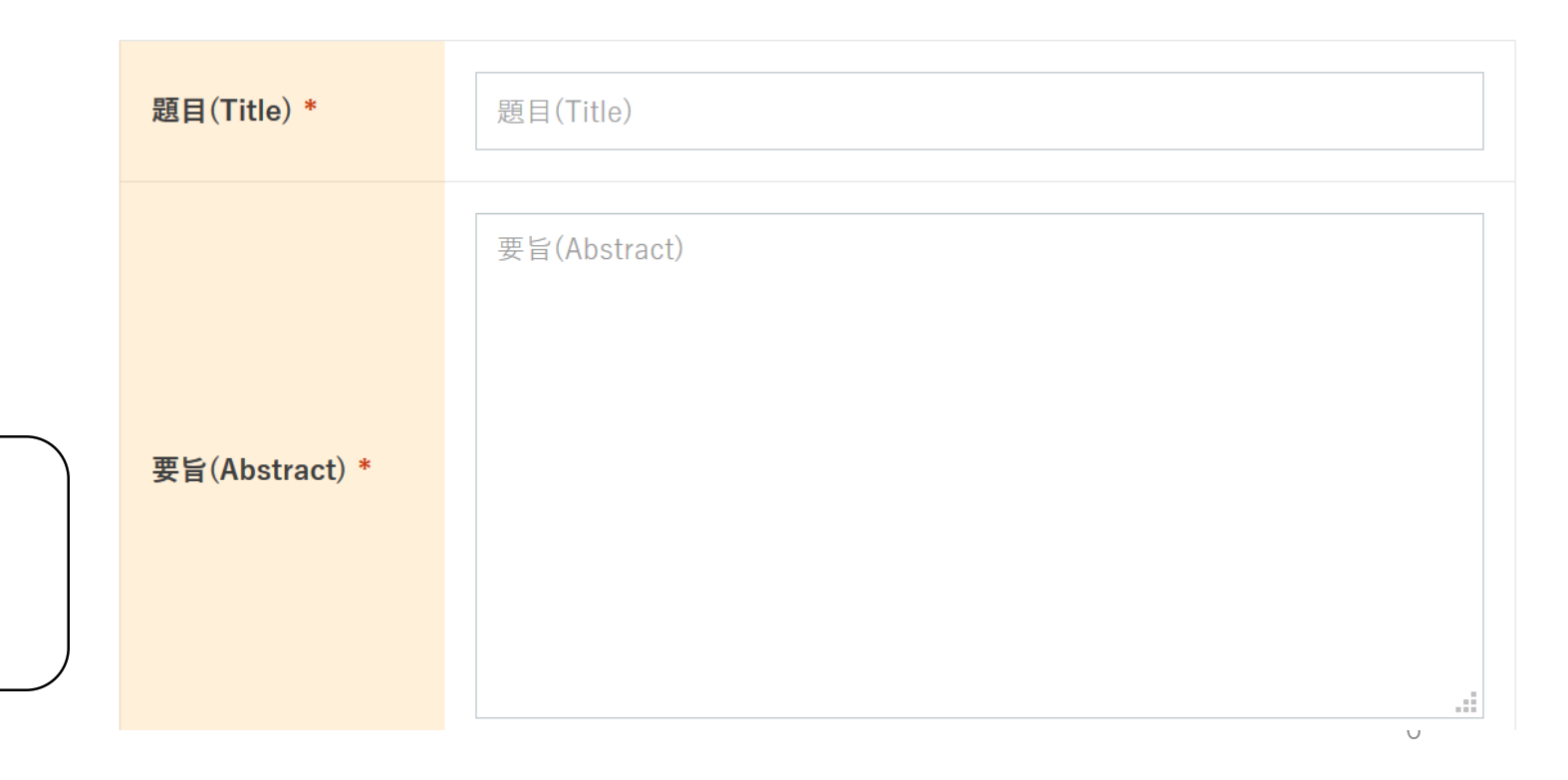

## 選択項目

| セッション *                                                        | 選択する<br>「し ち い こく ー こく た `啓 ヤロ」 「一般を y ション 「覧 General Sessions                                                                                                    |
|----------------------------------------------------------------|----------------------------------------------------------------------------------------------------|
| 既発表の有無 *                                                       | <ul> <li>1. セッションを迭状</li> <li>O Published</li> <li>O Unpublished</li> <li>U</li></ul>                                                                                                    |
| SSI論文賞申し込み<br>(未発表論文かつ予<br>稿著者の内一人以上<br>は SICE 会員の場合<br>選択↓) * | <ul> <li>1. 成先衣の1木先衣を迭が</li> <li>選択する </li> <li>5501 loT/CPS=実世界とサイバ空間の相互連携システムにおける基盤技術</li> <li>5502 スマーターワールド実現のための新たなシステムズアプローチ</li> <li>5503 ヒューマンモデリング</li> <li>5504 関係性デザインと関係論約システム</li> <li>5505 生体計測に基づく生体機能の理解とその応用</li> <li>5506 適応システム</li> <li>5506 適応システム</li> <li>5507 生合知とつたの用</li> <li>5508 遂化学習とそのレイブリッド手法の履前額</li> <li>5509 自動運転・運転支援・運転行動解析</li> <li>5510 コンピュテーショフルインテリジェンスとデータ分析</li> </ul> |
| SSI研究奨励賞申し<br>込み(発表者が学生<br>もしくは修士号取得<br>後10年以内の場合選<br>択↓) *    | 選択する ~<br>の.申し込まない<br>1. SSI研究奨励賞に申し込む<br>Ⅳ. 賞規定を確認し選択                                                                                                    |

## キーワード

最大 6 個まで登録できます(最低 3 個以上の登録が必須です)
◎ No.1
キーワード(和文)
オーワード(文文)
Instrument
###

No.2

| キーワード(和文) | 制御      |
|-----------|---------|
| キーワード(英文) | Control |

削除

© No.3

| キーワード(和文) | システム情報             |
|-----------|--------------------|
| キーワード(英文) | System information |

削除

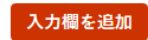

>

| 要旨 | 共著者 | 所属 | 共著・所属情報 | 論文投稿 |
|----|-----|----|---------|------|
|    |     |    |         |      |

## 共著者

最大 15 名まで登録できます

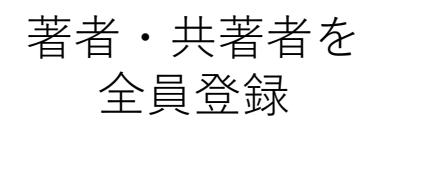

削除

© No. 1

| 氏名(和名)   | 内種       | 岳詞      |        |       |
|----------|----------|---------|--------|-------|
| 氏名(英名) * | UCHITANE | Takeshi | Middle | Dr. v |

● この共著者を発表者にする

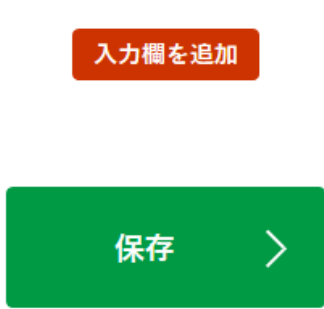

| 要旨           | 共著者 | 所属     | 共著・所属情報    | 論文投稿   |         |
|--------------|-----|--------|------------|--------|---------|
| 共著者所属        |     |        |            |        | //      |
| 最大 5 件まで登録でき | ます  |        |            | 所属リストを | ,<br>作成 |
| 所属先(和名)      |     | 神戸大    | 、学         |        |         |
| 所属先(英名)      |     | KOBE   | UNIVERSITY |        |         |
|              |     | 入力欄を追加 |            | 削除     |         |
|              |     |        |            |        |         |
|              |     | 保存  〉  |            |        |         |

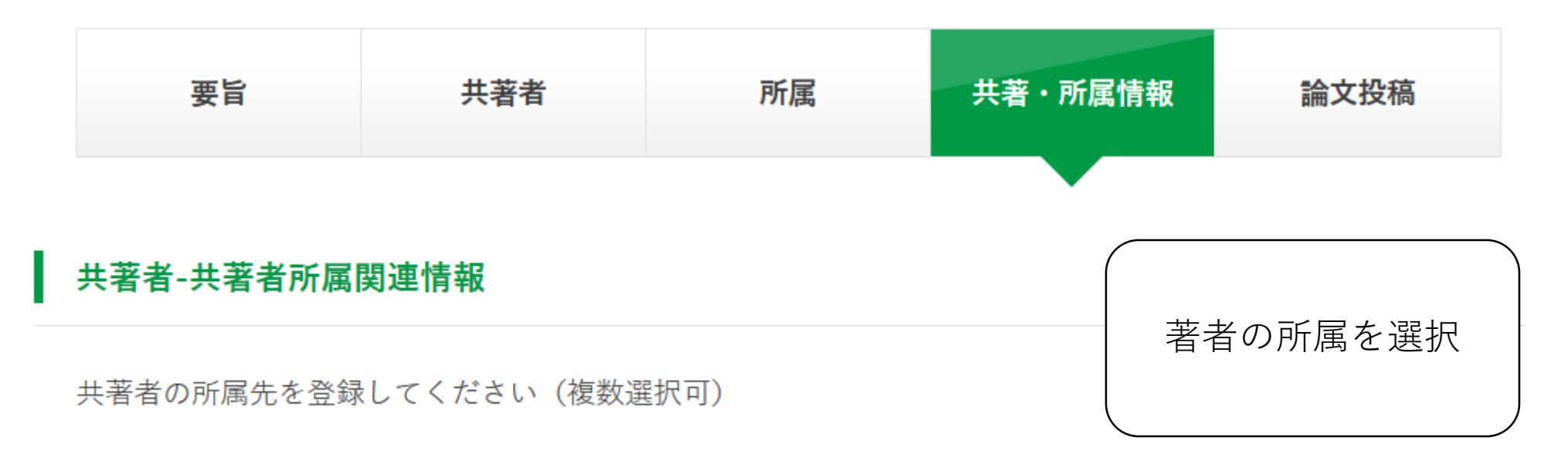

◎ No.1 \*

内種 岳詞(Takeshi UCHITANE)

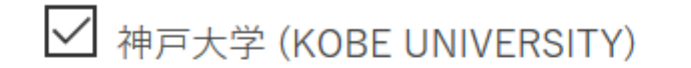

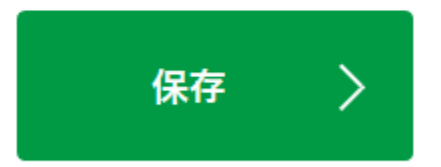

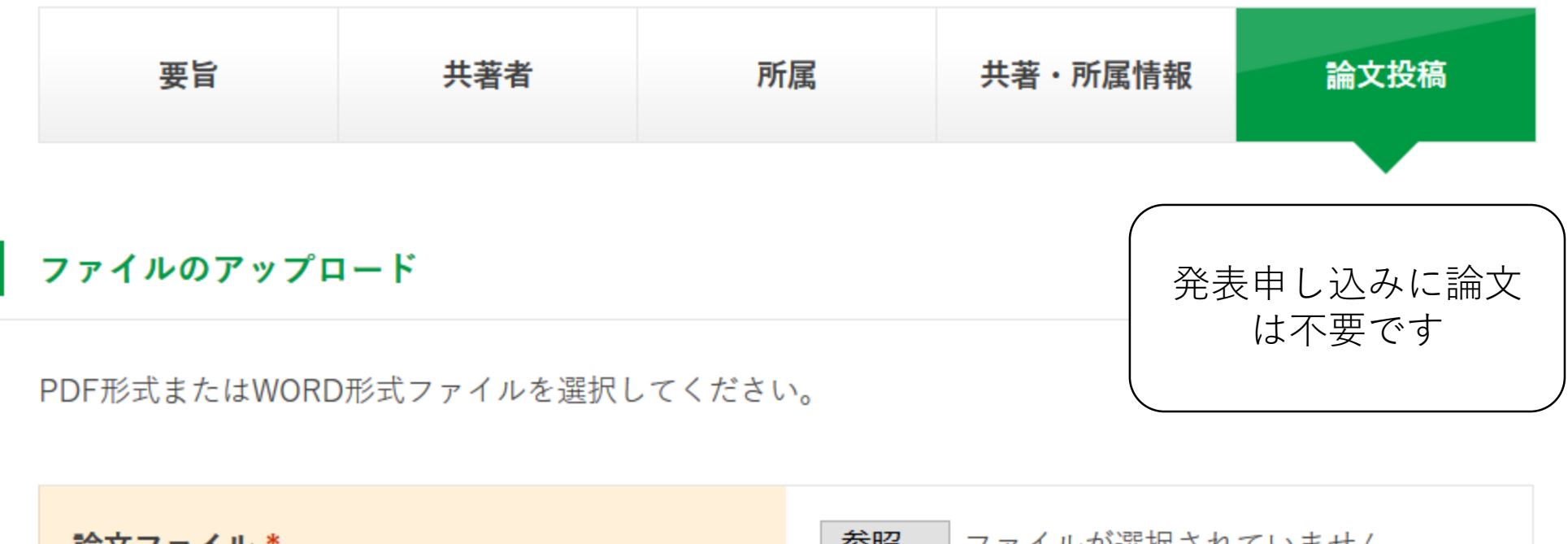

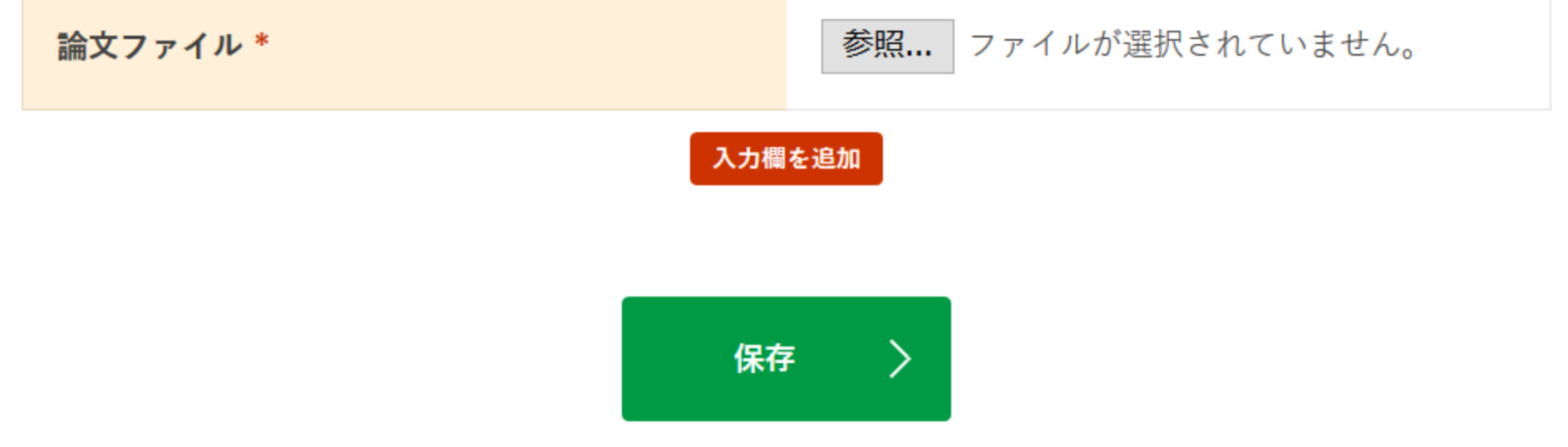

## SSI2018 発表申し込み

## <u>※まだ完了していません。入力内容を確認し、「保存」を押します。</u>

この内容でSSI2018 発表・参加申し込みの登録を行います。 よろしければ、「保存」を押し、登録を完了させてください。

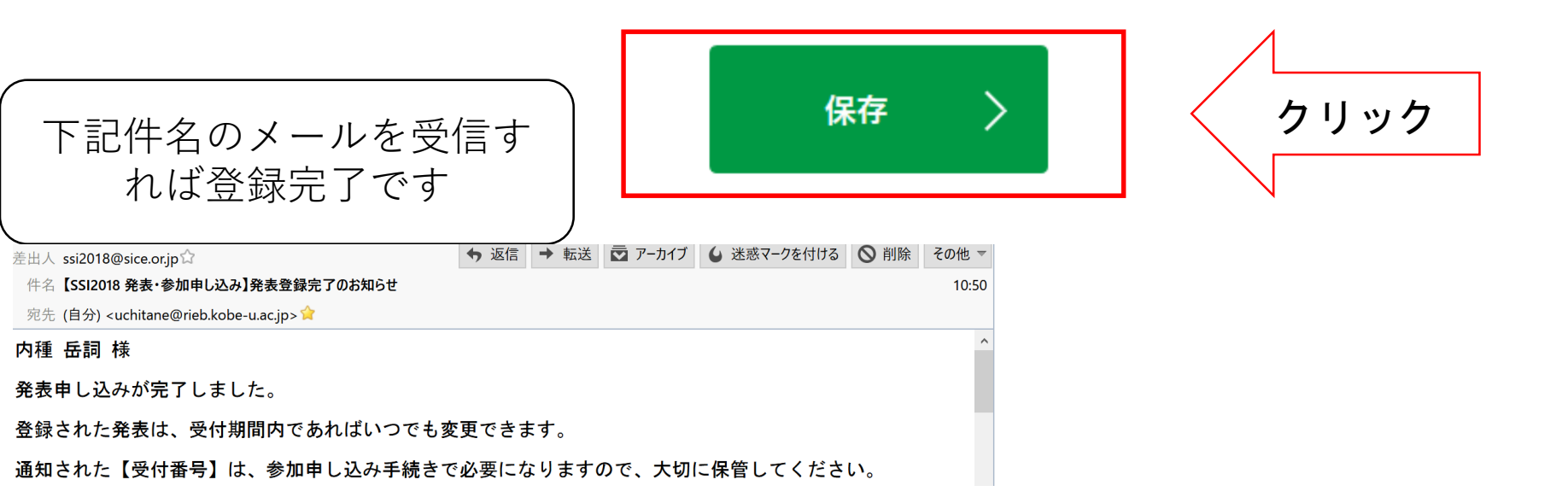

## 演題登録

# ※演題登録を受付けました 2018年08月06日(月) 10:50 [ C10004 ] Sample 登録状況を確認するには受付番号をクリックしてください。 演題登録の確認・編集 取消 <sup>う</sup>リ ッシク 登録内容はいつでも変更できます